## How do I include inflation in an Illustration?

Last Modified on 18/11/2021 12:59 pm GMT

Inflation can be viewed under the Results + Inflation or the Results + Costs & Inflation tabs:

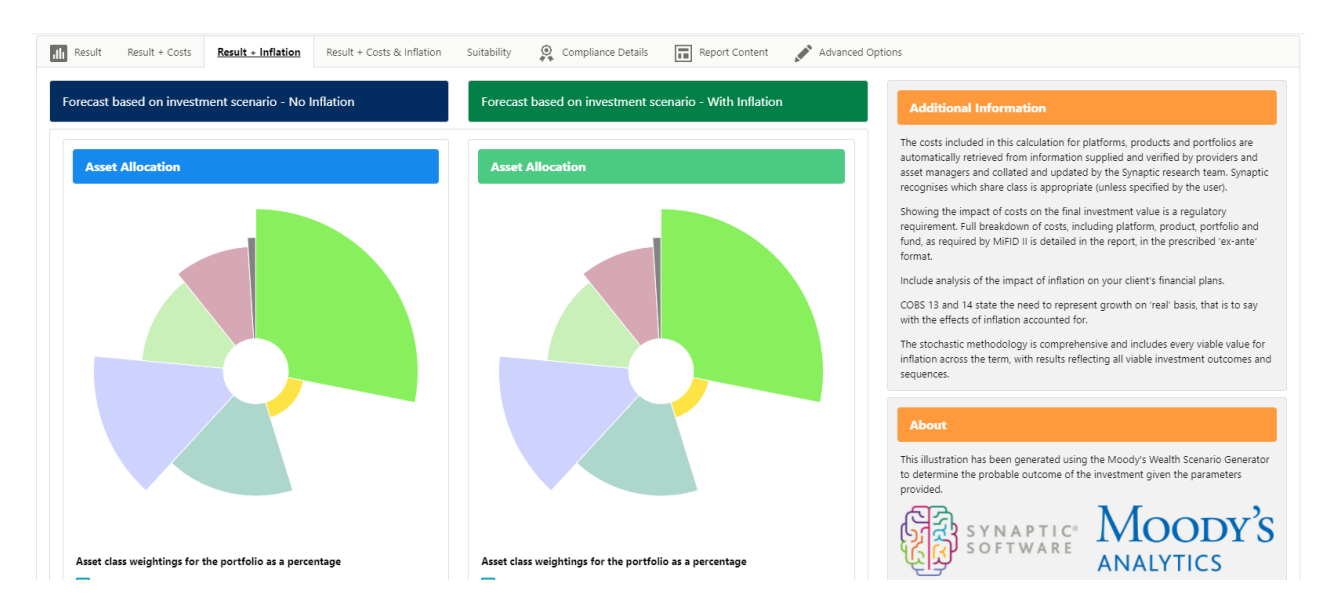

To apply Inflation to the research, click into the Advanced Options tab of an illustration.

You can either enable the impact of inflation to change the details of the original Illustration, or leave inflation disabled in the Illustration Settings and use the Alternative Outcomes to compare with inflation.

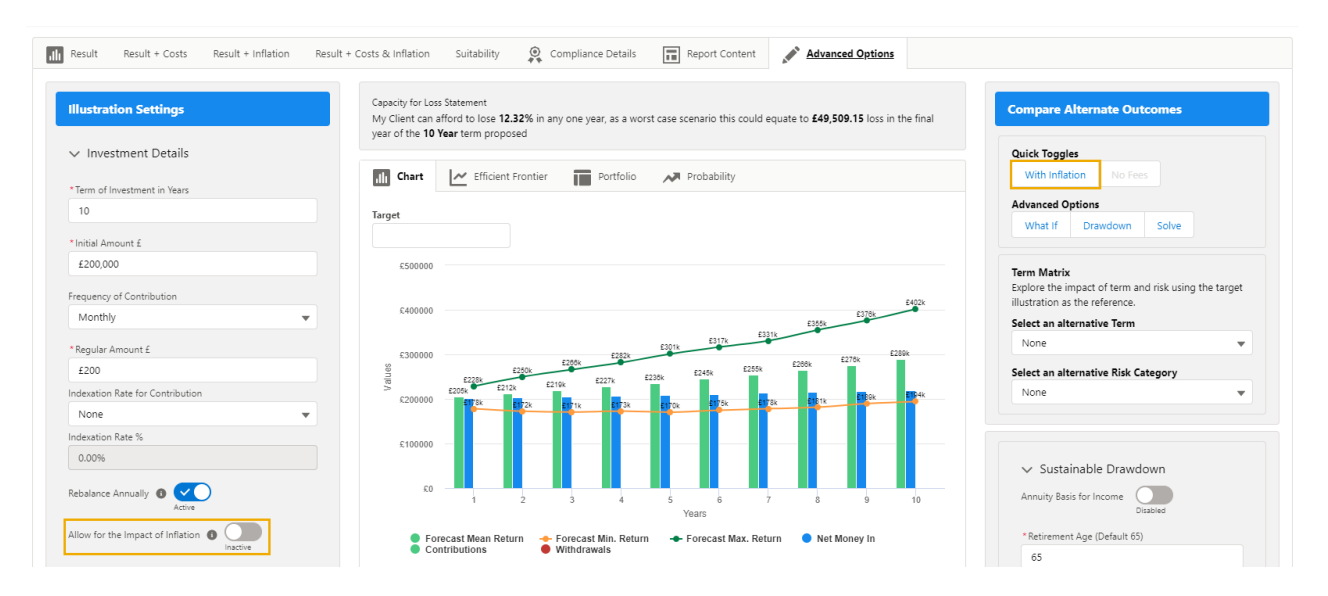

Enabling 'Allow for the Impact of Inflation' within the Illustration Settings, will include inflation in the Illustration.

| Result Result + Costs Re             | esult + Inflation Result | + Costs & Inflation                                           | Suitability                                                       | 🔍 Compliand                        | e Details           | Report Content              | Advanc                    | ed Options              |         |
|--------------------------------------|--------------------------|---------------------------------------------------------------|-------------------------------------------------------------------|------------------------------------|---------------------|-----------------------------|---------------------------|-------------------------|---------|
| Illustration Settings                |                          | Capacity for Loss<br>My Client can a<br>year of the <b>10</b> | Statement<br>fford to lose <b>12.3</b><br><b>/ear</b> term propos | 2% in any one ye                   | ar, as a worst (    | case scenario this could    | d equate to <b>£49,50</b> | <b>09.15</b> loss in th | e final |
| *Term of Investment in Years         |                          | dlı Chart                                                     | Efficient F                                                       | rontier                            | Portfolio           | M Probability               |                           |                         |         |
| 10                                   |                          | Target                                                        |                                                                   |                                    |                     |                             |                           |                         |         |
| * Initial Amount £                   |                          |                                                               |                                                                   |                                    |                     |                             |                           |                         |         |
| £200,000                             |                          | £500000                                                       |                                                                   |                                    |                     |                             |                           |                         |         |
| Frequency of Contribution            |                          |                                                               |                                                                   |                                    |                     |                             |                           |                         |         |
| Monthly                              | -                        | £400000                                                       |                                                                   |                                    |                     |                             | 00551                     | £376k                   | £402k   |
|                                      |                          |                                                               |                                                                   |                                    |                     | £301k £317k                 | 2330k                     |                         |         |
| * Regular Amount £                   |                          | £300000                                                       |                                                                   | £266k                              | £282k               | £301k                       | £288k                     | £289                    | k       |
| Indevation Pata for Contribution     |                          | Value                                                         | £228k<br>£205k £212k                                              | £219k                              | £227k £238          | 3k £245k 2200               |                           |                         |         |
| None                                 |                          | £200000                                                       | £178k                                                             | 172k £171k                         | <b>£1</b> 73k       | £170k £175k :               | 178k £181k                | EIBOK                   | EINAK   |
| Indexation Rate %                    |                          |                                                               |                                                                   |                                    |                     |                             |                           |                         |         |
| 0.00%                                |                          | £100000                                                       |                                                                   |                                    |                     |                             |                           |                         |         |
|                                      |                          |                                                               |                                                                   |                                    |                     |                             |                           |                         |         |
| Rebalance Annually                   |                          | £0                                                            | 1                                                                 | 2 3                                | 4                   | 5 6                         | 7 8                       | 9                       | 10      |
| Allow for the Impact of Inflation () | Inactive                 | For<br>Co                                                     | ecast Mean Retu<br>htributions                                    | n 🔶 Forecast<br>ightarrow Withdraw | Min. Return<br>/als | Years<br>- Forecast Max. Re | eturn 🔵 Net M             | loney in                |         |

You will need to click 'Update' for the changes to take effect.

Use the option on this page to modify the parameters for the illustration and toggle the values you want to review on the graph **C' Update** 

This will change the Quick Toggle within 'Alternative Outcome' area to add 'Without Inflation' as an alternative Outcome.

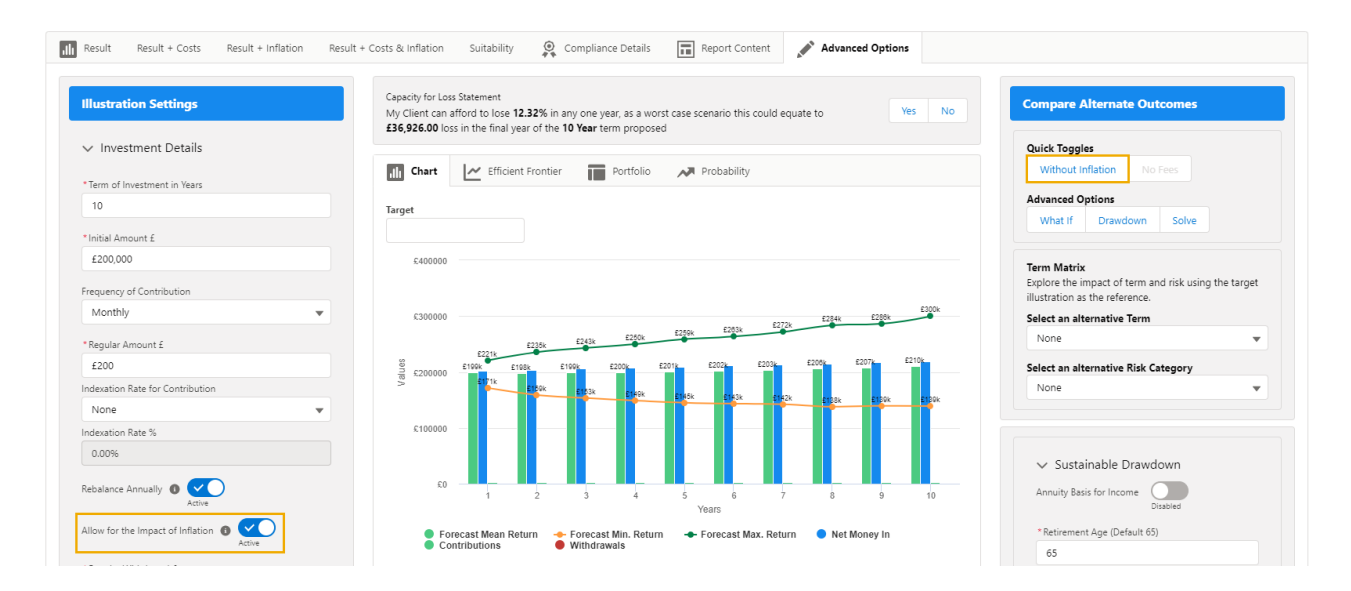

If you would prefer to leave your Illustration without Inflation and would like to see how adding Inflation to the charts compare, leave Inflation disabled in the Illustration settings and click 'With Inflation' in the Alternative Outcome area:

| Quick Toggles   With Inflation No Fees Advanced Options What if Drawdown Solve  Term Matrix Explore the impact of term and risk using the target illustration as the reference. Select an alternative Term None Select an alternative Risk Category None None None Term Matrix Select an alternative Risk Category None Term for the impact of term and risk using the target Select an alternative Risk Category None Select an alternative Risk Category None Select an alternative Risk Category None Select an alternative Risk Category None Select an alternative Risk Category None Select an alternative Risk Category None Select an alternative Risk Category None Select an alternative Risk Category None Select an alternative Risk Category Select an alternative Risk Category None Select an alternative Risk Category Select an alternative Risk Category Selec                                                                                                    |                                                                                                    |                                                                                                    |                                                                                                    |                                                                                  |                  |                                                                                                    |
|----------------------------------------------------------------------------------------------------|----------------------------------------------------------------------------------------------------|----------------------------------------------------------------------------------------------------|----------------------------------------------------------------------------------------------------|----------------------------------------------------------------------------------|------------------|----------------------------------------------------------------------------------------------------|
| With Inflation No Fees   Advanced Options What If   Drawdown Solve   Term Matrix Explore the impact of term and risk using the target illustration as the reference. Select an alternative Term None Select an alternative Risk Category None Where excess near excess herein the source of the remember of the remember of th                                                                                                    | Quick Toggles                                                                                                    |                                                                                                    |                                                                                                    |                                                                                  |                  |                                                                                                    |
| With Inflation No Fees   Advanced Options   What if Drawdown   Solve   Term Matrix   Explore the impact of term and risk using the target   illustration as the reference.   Select an alternative Term   None   Select an alternative Risk Category   None   And the self + Cost Return of the UN self * Cost Return of the UN self * Return of the UN self * Return                                                                                                    |                                                                                                    |                                                                                                    |                                                                                                    |                                                                                  |                  |                                                                                                    |
| Advanced Options<br>What If Drawdown Solve<br>Term Matrix<br>Explore the impact of term and risk using the target<br>illustration as the reference.<br>Select an alternative Term<br>None<br>Select an alternative Risk Category<br>None<br>What - context Real + intellion Real + costs & Intell Stately @ compared balls @ Real + Costs @ Xenced Option<br>transference Debals<br>m / metric at the form of the Offer in Protocol Protocol Protocol Protocol Protocol Protocol<br>Select an alternative Risk Category<br>None                                                                                                    | With Inflation No                                                                                                    |                                                                                                    |                                                                                                    |                                                                                  |                  |                                                                                                    |
| Advanced Options   What if   Drawdown   Solve   Explore the impact of term and risk using the target illustration as the reference. Select an alternative Term None Select an alternative Risk Category None with real+ closs Real+ within Real+ closs Real+ close line (Constant) Within State in the former of the View reman property is a send case sense to tacade square to the former of the View reman property. Select an alternative Term None Select an alternative Risk Category None Select an alternative Risk Category None Select an alternative Risk category None Select an alternative Risk category Solution to the former of the View reman property is a send case sense to tacade square to the former of the View reman property. Select and the balaking Select and the balaking Select and the balaking Select and the balaking Select and the balaking Select and the former of the View reman property. Select and the balaking Select and the balaking Select and the balaking Select and the balaking Select and the balaking Select and the balaking Select and the balaking Select and the balaking Select and the balaking Select and the balaking Select and the balaking Select and the balaking Select and the select and the balaking Select and the select and the balaking Select and the select and the balaking Select and the select and the select and the balaking Select and the select and the select and th                                                                                                    |                                                                                                    |                                                                                                    |                                                                                                    |                                                                                  |                  |                                                                                                    |
| What if Drawdown Solve     Term Matrix   Suppore the impact of term and risk using the target   illustration as the reference.   Select an alternative Term   None   Select an alternative Risk Category   None   Select an alternative Risk Category   None   Select an alternative Risk Category   Vone   Select an alternative Risk Category   None   Select an alternative Risk Category   Vone   Select an alternative Risk Category   Vone   Select an alternative Risk Category   Vone   Select an alternative Risk Category   Vone   Select an alternative Risk Category   Vone   Select an alternative Risk Category   Vone   Select an alternative Risk Category   Vone   Select an alternative Risk Category None Select an alternative Risk Category None Select an alternative Risk Category None Select an alternative Risk Category None Select an alternative Risk Category None Select an alternative Risk Category None Select an alternative Risk Category None Select an alternative Risk Category Select an alternative Risk Category Select an alternative Risk Category Select an alternative Risk Category Select an alternative Risk Category Select an alternative Risk Category Select an alternative Risk Category Select an alternative Risk Category Select an alternative Risk Category Select an alternative Risk Category Select an alternative Risk Category Sel                                                                                                    | Advanced Options                                                                                                    |                                                                                                    |                                                                                                    |                                                                                  |                  |                                                                                                    |
| Term Matrix   Explore the impact of term and risk using the target   Justration as the reference.   Select an alternative Term   None   Select an alternative Risk Category   None    Select an alternative Risk Category   None    Select an alternative Risk Category   None    Select an alternative Risk Category   None    Select an alternative Risk Category   None    Select an alternative Risk Category   None    Select an alternative Risk Category   None    Select an alternative Risk Category   None    Select an alternative Risk Category   None    Select an alternative Risk Category   None    Select an alternative Risk Category Select an alternative Risk Category Select an alternative Risk Category Select an alternative Risk Category Select an alternative Risk Category Select an alternative Risk Category Select an alternative Risk Category Select an alternative Risk Category Select an alternative Risk Category Select an alternative Risk Category Select an alternative Risk Category Select an alternative Risk Insteadory Select an alternative Risk Insteadory Select an alternative Risk Insteadory Select an alternative Risk Insteadory Select an alternative Risk Insteadory Select an alternative Risk Insteadory Select an alternative Risk Insteadory Select an alternative Risk Insteadory Select an alternative Risk Insteadory Select an alternative Risk Insteadory Select an alternative Risk Insteadory Select an alternative Risk Insteador                                                                                                    | What If Drawdow                                                                                                    | n Solve                                                                                                    |                                                                                                    |                                                                                  |                  |                                                                                                    |
| Illustration as the reference. Select an alternative Term None Select an alternative Risk Category None  Result + Costs Result + Inflation Result + Costs Result + Inflation Result + Result + Costs Result + Inflation Result + Result + Costs Result + Inflation Result + Result + Costs Result + Inflation Result + Result + Costs Result + Inflation Result + Result + Costs Result + Inflation Result + Result + Costs Result + Inflation Result + Result + Costs Result + Result + Costs Result + Inflation Result + Result + Costs Result + Inflation Result + Result + Costs Result + Result + Costs Result + Inflation Result + Result + Costs Result + Inflation Result + Result + Costs Result + Inflation Result + Result + Costs Result + Inflation Result + Result + Result + Result + Result + Result + Result + Result + Result + Result + Result + Result + Result + R                                                                                                    | Term Matrix<br>Explore the impact of terr                                                                                                    | n and risk usin                                                                                                    | g the target                                                                                                    |                                                                                  |                  |                                                                                                    |
| Select an alternative Risk Category   None   Select an alternative Risk Category   None   stration Settings   stration Settings   Select an alternative Risk Category   None   Stration Settings   investment Details   ad Amount £   0000   0010   Set Amount 6   0000   Set Amount 6   0010   Stration Settings   Investment Details   Set Amount 6   0010   Set Amount 6   0010   Set Amount 6   0010   Set Amount 6 Set Amount 6 Set Amo                                                                                                    | illustration as the reference<br>Select an alternative Ter                                                                                                    | e.                                                                                                    |                                                                                                    |                                                                                  |                  |                                                                                                    |
| None<br>Select an alternative Risk Category<br>None<br>None<br>Result + Cots Result + Inflation Result + Cots & Inflation Suitability Q Compliance Details Report Content Advanced Option<br>Result + Cots Result + Inflation Result + Cots & Inflation Suitability Q Compliance Details Report Content Advanced Option<br>Result + Cots Result + Inflation Result + Cots & Inflation Suitability Q Compliance Details Report Content<br>Result + Cots Result + Inflation Result + Cots & Inflation Suitability Q Compliance Details Report Content<br>Result + Cots Result + Inflation Result + Cots & Inflation Suitability Q Compliance Details Report Content<br>Result + Cots Result + Inflation Result + Cots & Inflation Suitability Q Compliance Details Report Content<br>Result + Cots Result + Inflation Result + Cots & Inflation Suitability Q Compliance Details Report Content<br>Result + Cots Result + Inflation Result + Cots & Inflation Suitability Q Compliance Details Report Content<br>Result + Cots Result + Inflation Result + Cots & Inflation Suitability Q Compliance Details Report Content<br>Result + Cots Result + Inflation Result + Cots Result + Inflation Result + Inflation Result + Cots Result + Inflation Result + Cots Result + Inflation Result + Cots Result + Inflation Result + Cots Result + Inflation Result + Result + Re                                                                                                    | Select an alternative fer                                                                                                    |                                                                                                    |                                                                                                    |                                                                                  |                  |                                                                                                    |
| Select an alternative Risk Category<br>None<br>W Result + Cots Result + Inflation Result + Cots & Inflation U Result + Cots Result + Inflation Result + Cots & Inflation Result + Cots & Inflation Result + Inflation Result +                                                                                                    | None                                                                                                    |                                                                                                    | •                                                                                                    |                                                                                  |                  |                                                                                                    |
| Select an atternative risk Category   None   ait   Result + Costs   Result + Costs   Result + Inflation   Result + Costs   Result + Inflation Result + Inflation Result + Inflation Result + Costs & Inflation Result + Inflation Result + Inflation Result + Costs & Inflation Result + Inflation Result + Inflation Result + Inflation Result + Inflation Result + Inflation Result + Inflation Result + Inflation Result + Inflation Result + Inflation Result + Inflation Result + Inflation Result + Inflation Result + Inflation Result + Inflation Res                                                                                                    | Colort an altermative Die                                                                                                    | . Cotomore                                                                                                    |                                                                                                    |                                                                                  |                  |                                                                                                    |
| None   With Result + Costs Result + Inflation Result + Costs & Inflation Sutability C compliance Details Report Content Advanced Options   stration Settings   Investment Details   mol Investment in Vess   O a state inflation of the final year of the 10 Year term proposed   Investment in Vess   O a state inflation of the final year of the 10 Year term proposed   Investment in Vess   O a state inflation of the final year of the 10 Year term proposed   Investment in Vess   Investment in Vess   Investm                                                                                                    | Select an alternative Ris                                                                                                    | k Category                                                                                                    |                                                                                                    |                                                                                  |                  |                                                                                                    |
| uit Result + Costs Result + Costs & Inflation Suitability Compliance Details Report Content Advanced Options    stration Settings   Investment Details   mol fluestment in Varse   0   staid Annount £   200   astion Rate for Contribution   one   astion Rate for Contribution   one   astion Rate for Contribution   one   astion Rate for Contribution   one   astion Rate for Contribution   one   astion Rate for Contribution   one   astion Rate for Contribution   one   astion Rate for Contribution   one   astion Rate for Contribution                                                                                                    | None                                                                                                    |                                                                                                    | -                                                                                                    |                                                                                  |                  |                                                                                                    |
| sult Result + Costs Result + Inflation Result + Costs & Inflation Suitability Compliance Details Report Content Advanced Options                                                                                                    |                                                                                                    |                                                                                                    |                                                                                                    |                                                                                  |                  |                                                                                                    |
| sult Result + Cotts Result + Inflation Result + Cotts & Inflation Suitability Compliance Details Report Content Advanced Options                                                                                                    |                                                                                                    |                                                                                                    |                                                                                                    |                                                                                  |                  |                                                                                                    |
| sult Result + Costs Result + Inflation Result + Costs & Inflation Suitability Compliance Details Report Content Advanced Options                                                                                                    |                                                                                                    |                                                                                                    |                                                                                                    |                                                                                  |                  |                                                                                                    |
| Advanced Options<br>Solution Rate for Contribution<br>Interesting<br>Lange and the for Contribution<br>Interesting<br>Lange and the for Contribution<br>Interesting<br>Lange and the for Contribution<br>Lange and the for Contribution<br>Lange                                                                                                    | ult Decult - Costs Decult - Inflation De                                                                                                    | esult + Costs & Inflation                                                                                                    | Suitability                                                                                                    | Details Report Content                                                           | Advanced Options |                                                                                                    |
| stration Settings     Investment Details     m of Investment in Version   0   nial Amount £   200   200   usation Rate for Contribution   one   0   1000000000000000000000000000000000000                                                                                                    | NULL DESULT FLOSIS RESULT FIDUATION RE                                                                                                    |                                                                                                    | 44                                                                                                    |                                                                                  |                  |                                                                                                    |
| Investment Details<br>in of Investment in Vers<br>0<br>tial Amount £<br>200<br>200<br>guide Amount £<br>200<br>composed<br>tial Amount £<br>200<br>composed<br>composed<br>c                                                                                                    | un nesult + Costs Kesult + Inflâtion Ké                                                                                                    |                                                                                                    |                                                                                                    |                                                                                  |                  |                                                                                                    |
| Investment Details  im of Investment in Vens  o  taid Amount £  200,000  servey of Contribution  tenthy  servey of Contribution  tenthy  servey of Contributio                                                                                                    | istration Settings                                                                                                    | Capacity for Loss Sta                                                                                                    | stement                                                                                                    |                                                                                  | Ver Ne           | Compare Alternate Outcomes                                                                                                    |
| m of Investment in Vers<br>0<br>tal Amount £<br>200,000<br>gular Amount £<br>200<br>200<br>gular Amount £<br>200<br>200<br>gular Amount £<br>200<br>200<br>gular Amount £<br>200<br>200<br>gular Amount £<br>200<br>200<br>200<br>200<br>200<br>200<br>200<br>20                                                                                                    | uni nesult + cosis nesult + inilation Ni<br>istration Settings                                                                                                    | Capacity for Loss Sti<br>My Client can affor<br><b>£49,509.15</b> loss in                                                                                     | atement<br>rd to lose <b>12.32%</b> in any one year,<br>the final year of the <b>10 Year</b> term                                                                                                    | ; as a worst case scenario this could e<br>proposed                              | quate to Yes No  | Compare Alternate Outcomes                                                                                                    |
| a damaed Options<br>tal Amount £<br>200,000<br>uency of Contribution<br>torthhy<br>gular Amount £<br>200<br>200<br>200<br>200<br>200<br>200<br>200<br>20                                                                                                    | uni nesult + Cosis nesult + Inilätön Ni<br>stration Settings<br>Investment Details                                                                                                    | Capacity for Loss St<br>My Client can affo<br>£49,509.15 loss in                                                                                              | atement<br>rd to lose <b>12.32%</b> in any one year,<br>the final year of the <b>10 Year</b> term                                                                                                    | ; as a worst case scenario this could en<br>1 proposed                           | quate to Yes No  | Compare Alternate Outcomes Quick Toggles                                                                                                    |
| tal Amount £<br>200,000<br>uency of Contribution<br>tonthy<br>gular Amount £<br>200<br>200<br>aution Rate §:<br>006<br>tone<br>tone<br>t                                                                                                    | uni nesult + Cosis nesult + Inilătion Ni<br>stration Settings<br>Investment Details<br>m of Investment in Years                                                                                                    | Capacity for Loss St<br>My Client can affo<br>£49,509.15 loss in                                                                                              | atement<br>rd to lose <b>12.32%</b> in any one year,<br>the final year of the <b>10 Year</b> term                                                                                                    | as a worst case scenario this could e.<br>proposed ortfolio                      | quate to Yes No  | Compare Alternate Outcomes Quick Toggles With Inflation No Fees                                                                                                    |
| 20000<br>uency of Contribution<br>torthy<br>gular Amount £<br>200<br>200<br>200<br>200<br>200<br>200<br>200<br>20                                                                                                    | Investment Details modificestment in Years                                                                                                    | Capacity for Loss St.<br>My Client can affo<br>£49,509.15 loss in<br>In Chart<br>Target                                                                       | atement<br>rd to lose <b>12.32%</b> in any one year,<br>the final year of the <b>10 Year</b> term<br><b>2</b> Efficient Frontier                                                                                                    | as a worst case scenario this could e<br>proposed<br>prtfolio A Probability      | quate to Yes No  | Compare Alternate Outcomes Quick Toggles With Inflation No Fees Advanced Options                                                                                                    |
| puency of Contribution<br>Konthy<br>guiar Amount £<br>200<br>200<br>comp<br>comp<br>co                                                                                                    | unit nesult + Costs nesult + Initation N<br>Investment Details<br>Investment in Years<br>0                                                                                                    | Capacity for Loss St<br>My Client can affo<br>£49,509.15 loss in<br>Chart<br>Target                                                                           | atement<br>rd to lose <b>12.32%</b> in any one year,<br>the final year of the <b>10 Year</b> term<br><b>26</b> Efficient Frontier                                                                                                    | ; as a worst case scenario this could e<br>proposed<br>ortfolio                  | quate to Yes No  | Compare Alternate Outcomes Quick Toggles With Inflation No Fees Advanced Options What If Drawdown Solve                                                                                                    |
| Annthy Contribution<br>guidary amount £<br>200<br>station Rate for Contribution<br>come<br>come                                                                                                    | uni nexult + Cosis nexult + initation N<br>ustration Settings<br>Investment Details<br>im of Investment in Vears<br>0<br>itial Amount £<br>200000                                                                                                    | Capacity for Loss St<br>My Client can affo<br>£49,509.15 loss in<br>Chart L<br>Target                                                                         | atement<br>rd to lose <b>12.32%</b> in any one year,<br>the final year of the <b>10 Year</b> term<br><b>C</b> Efficient Frontier <b>P</b>                                                                                                    | , as a worst case scenario this could e<br>proposed                              | quate to Yes No  | Compare Alternate Outcomes Quick Toggles With Inflation No Fees Advanced Options What If Drawdown Solve                                                                                                    |
| Andrahy control of the second of the second                                                                                                    | Investment Details im of Investment in Years 0 itial Amount £ 200,000                                                                                                    | Capacity for Loss St<br>My Client can affo<br>£49,509.15 loss in<br>In Chart                                                                                  | atement<br>rd to lose <b>12.32%</b> in any one year,<br>the final year of the <b>10 Year</b> term<br><b>*</b> Efficient Frontier <b>*</b> Pr                                                                                                    | ; as a worst case scenario this could e<br>proposed<br>ortfolio                  | quate to Yes No  | Compare Alternate Outcomes Quick Toggles With Inflation No Fee Advanced Options What if Drawdown Solve Term Matrix Explore the impact of term and risk using the                                                                                                    |
| gular Amount £<br>200<br>200<br>200<br>200<br>200<br>200<br>200<br>20                                                                                                    | Investment Details Investment in Years Investment in Years Investment f                                                                                                    | Capacity for Loss St<br>My Client can affo<br>£49,509.15 loss in<br>III Chart L<br>Target<br>C500000 -<br>C400000 -                                           | atement<br>rd to lose <b>12.32%</b> in any one year<br>the final year of the <b>10 Year</b> term<br><i>C</i> Efficient Frontier P                                                                                                    | , as a worst case scenario this could e<br>1 proposed                            | quate to Yes No  | Compare Alternate Outcomes           Quick Toggles           With Inflation           Morrise           Advanced Options           What If           Drawdown           Solve             Term Matrix           Explore the impact of term and risk using the influstration as the reference.                                                                                                    |
| 200 200 200 200 200 200 200 200 200 200                                                                                                    | Investment Details Investment Details Investment in Years 0 Lital Amount £ 200,000 Lital Anount £                                                                                                    | Capacity for Loss St<br>My Client can affo<br>£49,509.15 loss in<br>M Chart<br>Chart<br>Csocoo<br>C400000                                                     | atement<br>rd to lose <b>12.32%</b> in any one year<br>the final year of the <b>10 Year</b> term<br><i>E</i> Efficient Frontier                                                                                                    | , as a worst case scenario this could e<br>n proposed                            | quate to Yes No  | Compare Alternate Outcomes Quick Toggles With Inflation No Fees Advanced Options What If Drawdown Solve Term Matrix Explore the impact of term and risk using the illustration as the reference. Select an alternative Term                                                                                                    |
| Beation Rate for Contribution         Entry         Entry <t< td=""><td>ustration Settings Investment Details Investment Details Investment in Years 0 Ital Amount £ Ital Amount £ Ital Amount Amount Am</td><td>Capacity for Loss 51<br/>My Client can affo<br/>£49,509.15 loss in<br/>Chart L<br/>Target<br/>C50000</td><td>atement<br/>rd to lose <b>12.32%</b> in any one year<br/>the final year of the <b>10 Year</b> term<br/><i>E</i> Efficient Frontier</td><td>, as a worst case scenario this could e<br/>proposed<br/>ortfolio A Probability</td><td>quate to Yes No</td><td>Compare Alternate Outcomes           Quick Toggles           With Inflation           No frees           Advanced Options           What If           Drawdown           Solve           Term Matrix           Explore the impact of term and risk using the influstration as the reference.           Select an alternative Term           None</td></t<> | ustration Settings Investment Details Investment Details Investment in Years 0 Ital Amount £ Ital Amount £ Ital Amount Amount Am | Capacity for Loss 51<br>My Client can affo<br>£49,509.15 loss in<br>Chart L<br>Target<br>C50000                                                               | atement<br>rd to lose <b>12.32%</b> in any one year<br>the final year of the <b>10 Year</b> term<br><i>E</i> Efficient Frontier                                                                                                    | , as a worst case scenario this could e<br>proposed<br>ortfolio A Probability    | quate to Yes No  | Compare Alternate Outcomes           Quick Toggles           With Inflation           No frees           Advanced Options           What If           Drawdown           Solve           Term Matrix           Explore the impact of term and risk using the influstration as the reference.           Select an alternative Term           None                                                         |
| kone  exation Rate % crossed compatible compatible comp                                                                                                    | ustration Settings Investment Details Investment Details Investment in Years 0 0 ustration Settings ustration Settings ustration Settings guency of Contribution conthly usual Amount £ 200                                                                                                    | Capacity for Loss St<br>My Client can affo<br>£49,509.15 loss in<br>Chart L<br>Target<br>6500000                                                              | atement<br>rd to lose <b>12.32%</b> in any one year<br>the final year of the <b>10 Year</b> term:<br>Efficient Frontier <b>P</b><br>P<br><b>1</b><br><b>1</b><br><b>1</b><br><b>1</b><br><b>1</b><br><b>1</b><br><b>1</b><br><b>1</b>                                                                                                    | , as a worst case scenario this could e<br>proposed<br>ortfolio A Probability    | quate to Yes No  | Compare Alternate Outcomes           Quick Toggles           With Inflation           No Fees           Advanced Options           What If           Drawdown           Solve             Term Matrix           Explore the impact of term and risk using the illustration as the reference.           Select an alternative Risk Category           Select an alternative Risk Category                 |
| exation Rate %                                                                                                    | ustration Settings Investment Details tm of Investment in Vears 0 itial Amount £ 200,000 egular Amount £ 2200 equation Rate for Contribution                                                                                                    | Capacity for Loss St<br>My Client can affo<br>£49,509.15 loss in<br>Chart [<br>Target<br>6500000                                                              | atement<br>rd to lose <b>12.32%</b> in any one year<br>the final year of the <b>10 Year</b> term<br><b>Efficient Frontier P</b><br><b>Composition P</b><br><b>Composition Composition Composition Compositi</b>                                                                                                    | , as a worst case scenario this could e<br>proposed<br>ortfolio A Probability    | quate to Yes No  | Compare Alternate Outcomes           Quick Toggles           With Inflation           Note           Advanced Options           What If           Drawdown           Solve           Term Matrix           Explore the impact of term and risk using the illustration as the reference.           Select an alternative Term           None           Select an alternative Risk Category           None |
| 100% Sustainable Drawdown                                                                                                    | ustration Settings  Investment Details  arm of Investment in Years  0  itial Amount £  200,000  aguency of Contribution  Aronthly  Segular Amount £  200  Segular Amount £  200  Segul  | Capacity for Loss St<br>My Client can affo<br>£49,509.15 loss ir<br>III Chart (<br>Target<br>C500000 -<br>C300000 -<br>C300000 -<br>C300000 -                 | atement<br>rd to lose <b>12.32%</b> in any one year<br>the final year of the <b>10 Year</b> term<br><b>*</b> Efficient Frontier <b>R</b><br><b>Compared Statement R</b><br><b>Compared Statement Compared Statement Compared Statement R</b><br><b>Compared Statement R</b><br><b>Compared Statement Compared Statement Compared Statement Compared Statement Compared Statement Compared Statement Compared Statement Compared Statement Compared Statement R</b><br><b>Compared Statement Compared Statement Compared S</b>                                                                                                    | , as a worst case scenario this could e<br>a proposed<br>ortfolio A Probability  | quate to Yes No  | Compare Alternate Outcomes           Quick Toggles           With Inflation           No Fees           Advanced Options           What If           Drawdown           Solve             Term Matrix           Explore the impact of term and risk using the illustration as the reference.           Select an alternative Term           None                                                         |
|                                                                                                    | ustration Settings  Investment Details  Investment Details  Investment in Years  0  Ital Amount £  200,000  usency of Contribution  Arenthly  Usation Rate for Contribution Ione  Station Rate %                                                                                                    | Capacity for Loss St.<br>My Client can affo<br>£49,509.15 loss ir<br>III Chart (<br>Target<br>5500000<br>6.000000<br>5000000<br>5000000<br>5000000<br>5000000 | atement<br>rd to lose <b>12.32%</b> in any one year<br>the final year of the <b>10 Year</b> term<br><b>C</b> Efficient Frontier <b>R</b><br><b>C</b> Efficient Frontier <b>R</b><br><b>C</b> Efficient Control <b>C C C C C C C C C C</b>                                                                                                    | , as a worst case scenario this could e<br>a proposed<br>ortfolio A Probability  | quate to Yes No  | Compare Alternate Outcomes           Quick Toggles           With Inflation           Kores           Advanced Options           What if           Drawdown           Solve             Term Matrix           Explore the impact of term and risk using the illustration as the reference.           Select an alternative Term           None           Select an alternative Risk Category             |
| Annuite Danie fan Innann                                                                                                    | Investment Details Investment in Years Investment in Years Investm | Capacity for Loss St.<br>My Client can affo<br>249,509.15 loss ir<br>Im Chart ()<br>Target<br>6300000 -<br>6300000 -<br>6200000 -<br>6200000 -<br>6100000 -   | atement<br>rd to lose 12.32% in any one year<br>the final year of the 10 Year term<br>Efficient Frontier R<br>Efficient Frontier R<br>Efficien                                                                                               | r, as a worst case scenario this could e<br>a proposed<br>ortfolio A Probability | quate to Yes No  | Compare Alternate Outcomes  Quick Toggles With Inflation No Fee  Advanced Options What if Drawdown Solve  Term Matrix Explore the impact of term and risk using the illustration as the reference. Select an alternative Term None Select an alternative Risk Category None  Sustainable Drawdown                                                                                                    |
|                                                                                                    | usin nesult + Uosis nesult + initation R<br>ustration Settings<br>Investment Details<br>im of Investment in Years<br>0<br>itial Amount £<br>200,000<br>usency of Contribution<br>Amount £<br>200<br>useation Rate for Contribution<br>tone<br>seation Rate %<br>0.00%                                                                                                    | Capacity for Loss St.<br>My Client can affo<br>£49,509.15 loss in<br>Target<br>6500000<br>6400000<br>6100000<br>6100000                                       | atement<br>rd to lose 12.32% in any one year<br>the final year of the 10 Year term<br>Efficient Frontier P<br>Efficient Frontier P<br>Efficient P<br>Efficient P<br>Efficient | , as a worst case scenario this could e<br>proposed<br>ortfolio Probability      | quate to Yes No  | Compare Alternate Outcomes           Quick Toggles           With Inflation           Advanced Options           What If           Drawdown           Solve           Term Matrix           Explore the impact of term and risk using the illustration as the reference.           Select an alternative Term           None           Select an alternative Risk Category           None                |

\* Retirement Age (Default 65) 65